Tento postup popisuje spôsob nahratia fotografie pre prijatého uchádzača, ktorý zadával **elektronickú prihlášku na štúdium cez portál PrihlaskaVS.sk** alebo **uchádzača, ktorý zasielal iba papierovú prihlášku na štúdium.** 

Do systému **MAIS** - **Elektronická prihláška** sa zaregistrujete kliknutím na tento priamy odkaz: https://mais.unipo.sk/eprihlaska a následne kliknite v hornom menu na zložku **Registrácia**.

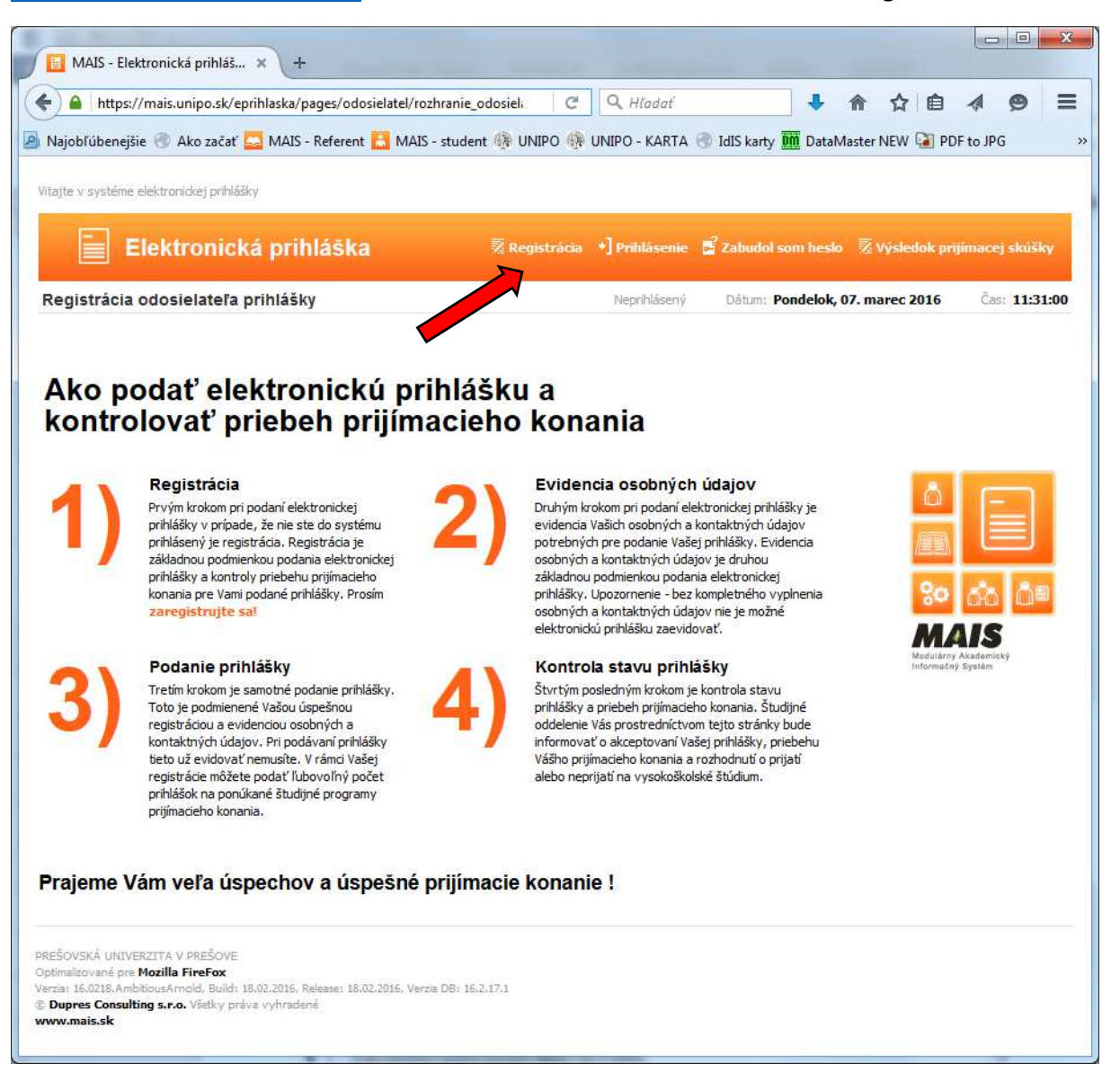

Registráciu vykonáte zadaním svojich 3 osobných údajov: rodné číslo (všetkých 10 číslic bez lomky), meno a priezvisko. Žiadne ďalšie údaje nezadávajte!

Prečítajte si Podmienky registrácie a následne zaškrtnite Súhlas s podmienkami registrácie. Nakoniec kliknite na tlačidlo **Skontroluj identifikačné číslo**.

|                                                                                                    | <u>H</u> istória Zál <u>o</u> žky Nástro                                                                                                    | je <u>P</u> omocník                                                                                                    | -                                                       |                | 1                                                                                                    |                                                                                                    |                                                                                                    |
|----------------------------------------------------------------------------------------------------|----------------------------------------------------------------------------------------------------|----------------------------------------------------------------------------------------------------|---------------------------------------------------------|----------------|----------------------------------------------------------------------------------------------------|----------------------------------------------------------------------------------------------------|----------------------------------------------------------------------------------------------------|
| Prešovská univerzi                                                                                                    | ta v × 🔯 https://mh                                                                                                    | iome.mais 🗙 🚨 I                                                                                                    | https://maisplay.                                       | .mais 🗙 🍟 D    | upres JIRA - Odhlásiť 🔅                                                                                                    | K 📔 MAIS - Ele                                                                                                    | ktronická p 🗙                                                                                                    |
| A https://mais.u                                                                                                    | nino.sk/enriblaska/nages/od                                                                                                    | osielatel/rozhranie od                                                                                                    | osielatela mais                                         | C              | Q. Hľadať                                                                                                    | 1                                                                                                    | 合 🛧 白                                                                                                    |
|                                                                                                    | IIPA a ing 🙆 Naighliúba                                                                                                    | ncižio 🛄 Zzulímzuć                                                                                                    | Deph/ad enrou                                           | Ako začať      |                                                                                                    |                                                                                                    |                                                                                                    |
|                                                                                                    | Jikka ine 🛃 Najobiube                                                                                                    | nejsie 🧾 Zaujimave                                                                                                    |                                                         | AKO Začat      |                                                                                                    |                                                                                                    |                                                                                                    |
| litajte v systéme elekt                                                                                                    | ronickej prihlášky                                                                                                    |                                                                                                    |                                                         |                |                                                                                                    |                                                                                                    |                                                                                                    |
|                                                                                                    |                                                                                                    | 11.2                                                                                                    | 5                                                       | 1.             | 2                                                                                                    | 5                                                                                                    |                                                                                                    |
| Elei                                                                                                    | стопіска ргіпіая                                                                                                    | ка                                                                                                    | י Registracia                                           | *] Prihlasenie | Zabudoi som hesio                                                                                                    | 🛛 🕸 Vysledok pri                                                                                                    | итасеј ѕкиѕку                                                                                                    |
| Registrácia odo                                                                                                    | sielateľa prihlášky                                                                                                    |                                                                                                    |                                                         | Neprihlásený   | Dátum: Utorok, 1                                                                                                    | 6. február 2016                                                                                                    | Čas: 13:10:09                                                                                                    |
| pi                                                                                                    | ihláška                                                                                                    | cicition                                                                                                    |                                                         |                |                                                                                                    |                                                                                                    |                                                                                                    |
| PI<br>Rodné číslo *<br>Meno a priezvisko<br>Číslo prihlášky<br>Číslo OP                                                                                                    | 9051011211<br>Anna<br>R                                                                                                    | Prešovsk                                                                                                    | á                                                       |                | Svoje rodné číslo<br>záujemcovia bez<br>ktoré im bolo prio<br>Zaškrtnutím polič<br>potvrďte súhlas s                                                                                                    | uveďte bez lomítka<br>rodného čísla uvedú<br>delené.<br>ika v spodnej časti fi<br>so spracovaním Vašic                                                                                                    | . Zahraniční<br>rodné číslo,<br>ormulára<br>ch osobných                                                                              |
| PI<br>Rodné číslo *<br>Meno a priezvisko<br>Číslo prihlášky<br>Číslo OP<br>Číslo pasu                                                                                                    | 9051011211<br>Anna                                                                                                    | Prešovsk                                                                                                    | á                                                       |                | Svoje rodné číslo<br>záujemcovia bez<br>ktoré im bolo pric<br>Zaškrtnutím políč<br>potvrďte súhlas s<br>údajov a kliknik<br>identifikačné čísk                                                                                                    | uveďte bez lomítka<br>rodného čísla uvedů<br>delené.<br>ika v spodnej časti f<br>o spracovaním Vašic<br>na tlačidlo Skontrol<br>o.                                                                                                    | . Zahraniční<br>rodné číslo,<br>ormulára<br>ch osobných<br>uj                                                                        |
| Rodné číslo *<br>Meno a priezvisko<br>Číslo prihlášky<br>Číslo PC<br>Číslo pasu<br>Číslo pasu<br>Číslo sociálneho<br>poistenia                                                                                                    | 9051011211<br>Anna<br>R                                                                                                    | Prešovsk                                                                                                    | iá .                                                    |                | Svoje rodné číslo<br>záujemcovia bez<br>ktoré im bolo prio<br>Zaškrtnutím polič<br>potvrďte súhlas s<br>údajov a kliknite<br>identifikačné číslo<br>V prípade, že Vaš<br>MATS sudocnoč                                                                                                    | uveďte bez lomítka<br>rodného čísla uvedú<br>delené.<br>čka v spodnej časti fi<br>co spracovaním Vašit<br>na tlačidlo Skontrol<br>o.<br>e rodné číslo už je v<br>uveďte popcím kone                                                                                                    | . Zahraniční<br>rodné číslo,<br>ormulára<br>th osobných<br>uj<br>systéme<br>uktne ďalší                                              |
| PI<br>Rodné číslo ★<br>Meno a priezvisko<br>Číslo prihlášky<br>Číslo OP<br>Číslo posu<br>Číslo pasu<br>Číslo posu<br>Číslo posu | ihláška<br>9051011211<br>Anna<br>R<br>R<br>C<br>cie<br>rracúva osobné údaje študento<br>predpisov, najmä v súlade s us<br>č. 131/2002 Z. z. o vysokých š<br>v znení neskrších predpisov.<br>daje uverejňujete v systéme 'N<br>- na vlastnú zodpovednosť. Po                                                           | v a uchádzačov o štúdiur<br>tanoveniami § 58, § 67,<br>colách a o zmene a dopin<br>IAIS - elektronická prihláž<br>skytnutím identifikačných                                                                                                    | m na<br>§ 73, §<br>ení                                  |                | Svoje rodné číslo<br>záujemcovia bez<br>ktoré im bolo pric<br>zaškrtnutím polič<br>potvrdře súhlas<br>údajov a kliknite<br>identifikačné čísk<br>V prípade, že Vaš<br>MATS evidované,<br>údaj pre overenie<br>priezvisko alebo i<br>tlačidlo Skontrolu<br>kontrola nebola ú<br>vyplnili Vaše údaj    | uveďte bez lomitka<br>rodného čísla uvedů<br>delené.<br>:ka v spodonej časti fi<br>os spracovaním Vašic<br>na tlačidlo Skontrol<br>o.<br>:e rodné číslo už je v<br>uveďte prosim kore<br>registrácie, napr. n<br>číslo OP. Opäť klikn<br>nj identifikačné číslo.<br>ispešná, overte si, že | - Zahraniční<br>rodné číslo,<br>ormulára<br>ch osobných<br>uj<br>systéme<br>sktne ďalši<br>neno a<br>ite na<br>. Ak<br>a ste správne |
| PI<br>Rodné čislo ★<br>Meno a priezvisko<br>Číslo prihlášky<br>Číslo OP<br>Číslo posu<br>Číslo sociálneho<br>polstenia<br>Podmienky registrá<br>1. Vysoká škola sy<br>základe osobitných<br>96 a § 101 zákona<br>niektorých zákonov<br>2. Svoje osobné Ú<br>-ďalej len 'systém'<br>Šúh asím s podr<br>že spm podmien<br>bodoch bez výh                                                                                                    | ihláška<br>9051011211<br>Anna<br>R<br>R<br>Cie<br>vracúva osobné údaje študento<br>predpisov, najmä v súlade s us<br>č. 131/2002 Z. z. o vysokých ši<br>v znení neskorších predpisov.<br>r znení neskorších predpisov.<br>na vlastnú zodpovednosť. Po<br>mienkami registrácie a svo<br>nkam registrácie porozumerady. | Prešovsk Prešovsk Pr | nna<br>§ 73, §<br>ení<br>ška'<br>rdzujem,<br>o všetkých |                | Svoje rodné číslo<br>záujemcovia bez<br>ktoré im bolo pric<br>Zaškrtnutím polič<br>potvrdře súhlas s<br>údajov a kliknite<br>identifikačné čísle<br>V prípade, že Vaš<br>MAIS evidované,<br>údaj pre overenie<br>priezvisko alebo i<br>tlačidlo Skontrolu<br>kontrola nebola ú<br>vyplnili Vaše údaj | uveďte bez lomítka.<br>rodného čísla uvedů<br>delené.<br>:ka v spodvají časti fi<br>os sprazovaním Vašic<br>os sprazovaním Vašic<br>i rodné číslo už je v<br>uveďte prosim kore<br>registrácie, napr. n<br>číslo OP. Opäť klikn<br>nj identifikačné číslo<br>ispešná, overte si, že<br>je. | - Zahraniční<br>rodné číslo,<br>ormulára<br>h osobných<br>uj<br>systéme<br>sktne ďalší<br>neo a<br>ite na<br>. Ak<br>a ste správne   |

**Skontrolujte si** všetky Vaše osobné údaje, hlavne **správnosť emailovej adresy**. Na túto emailovú adresu Vám systém zašle vygenerované prístupové údaje potrebné pre prihlásenie. Pokiaľ sú všetky údaje správne, kliknite na tlačidlo **Zaregistruj**.

Pokiaľ je emailová adresa uvedená nesprávne, prípadne uvedenú emailovú adresu už nepoužívate, nepokračujte v registrácii, ale kontaktujte čo najskôr študijné oddelenie príslušnej fakulty s požiadavkou o opravu emailovej adresy. Keď študijné oddelenie vykonaná požadovanú opravu, je možné vykonať proces registrácie.

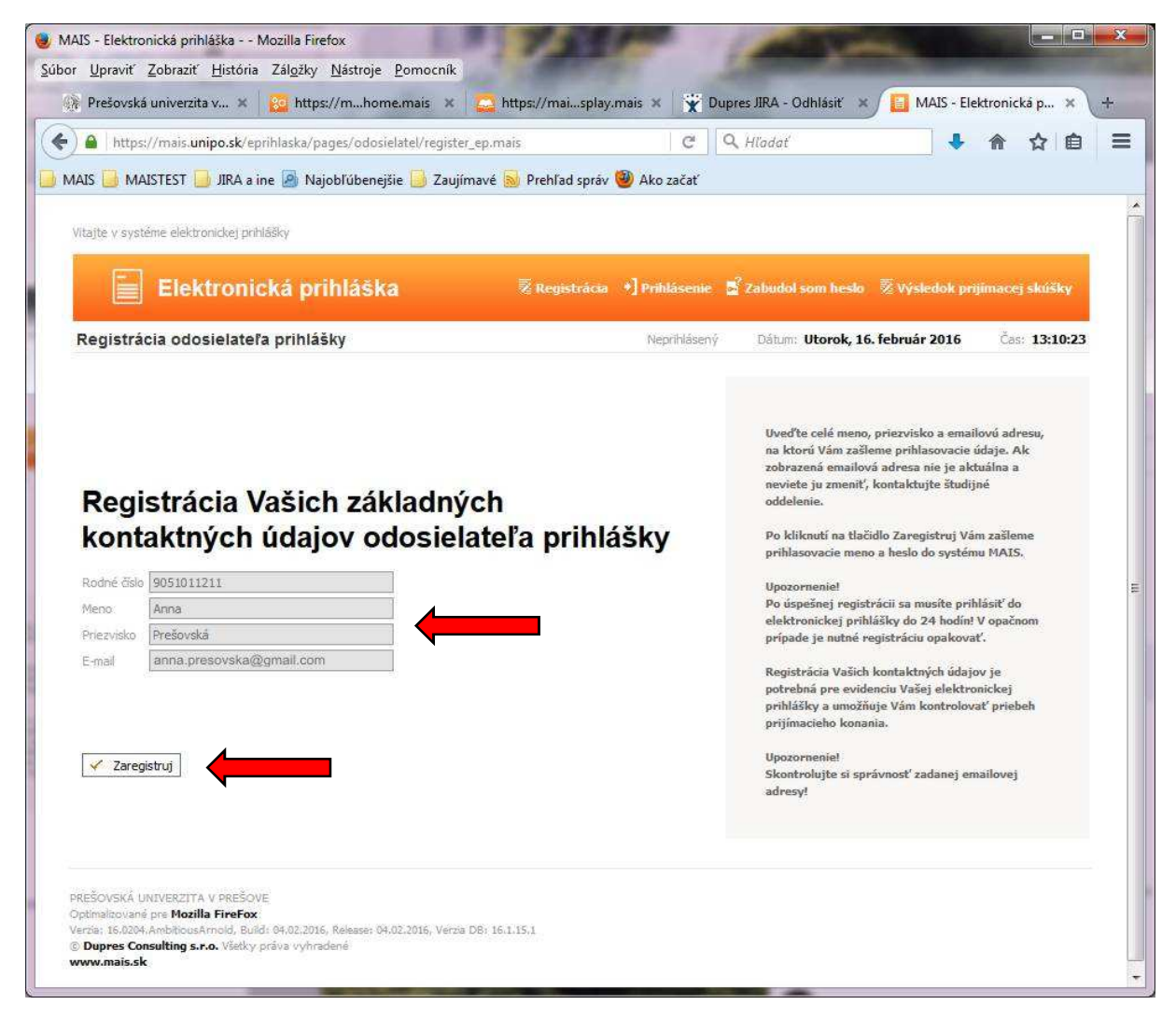

Po úspešnej registrácií očakávajte vo svojej emailovej schránke email s prihlasovacími údajmi. V prípade nedoručenia registračného emailu si skontrolujte aj priečinok SPAM.

Po doručení prihlasovacích údajov pokračujte kliknutím na tlačidlo **Prihlásenie**. Prihlásenie je možné vykonať aj kedykoľvek neskôr kliknutím na zložku **Prihlásenie** z horného menu, najneskôr však do 24 hodín od vykonania registrácie.

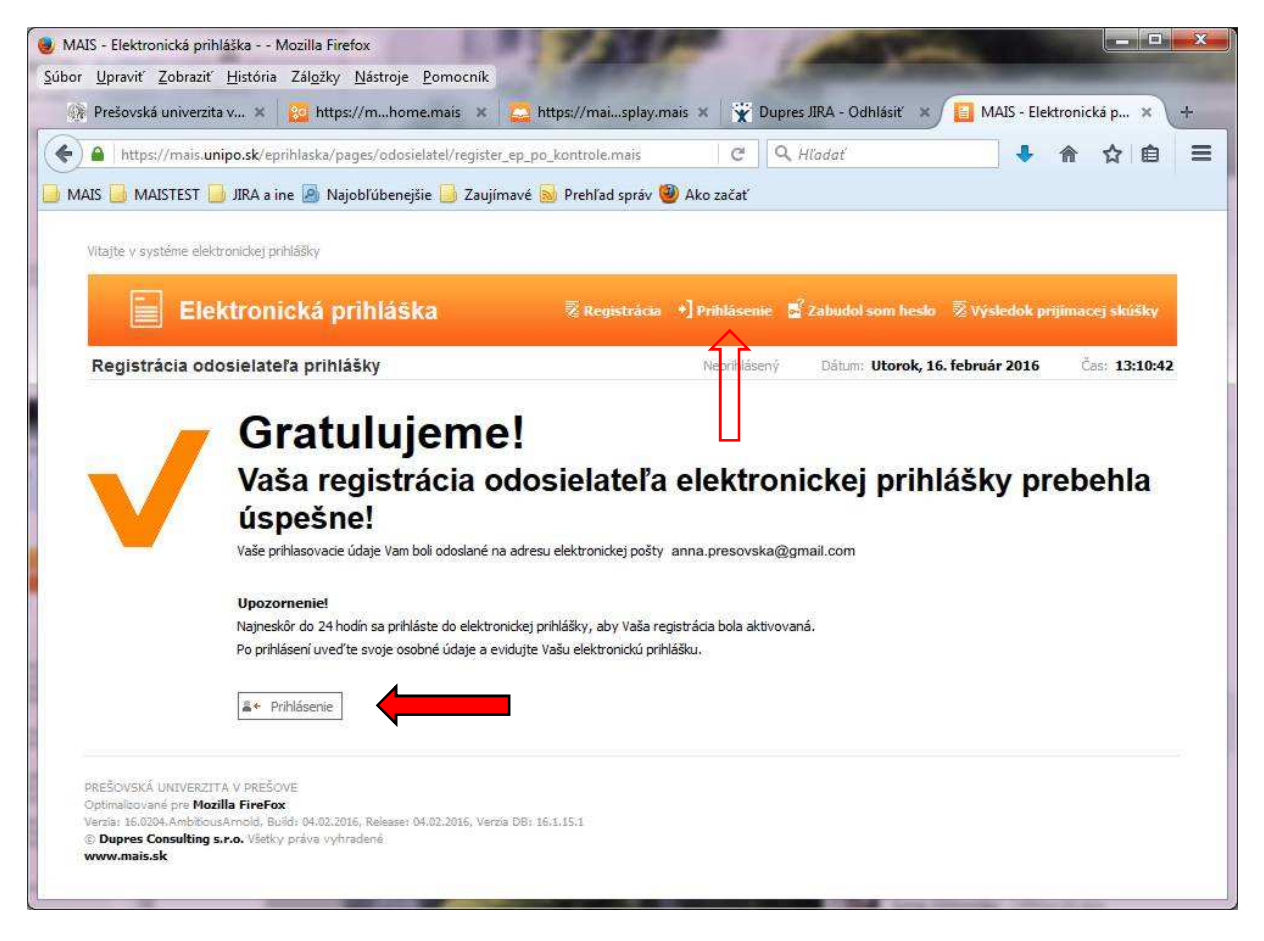

| / mais.umpo.si                   | /eprihlaska/pages/odosielatel/register_ep.mais | C       | 🔍 Hľadať         |                                                                                     | 🔸 🏠 י                                                                                                    | ☆自                                                               | 4                                     | 9        |
|----------------------------------|------------------------------------------------|---------|------------------|-------------------------------------------------------------------------------------|----------------------------------------------------------------------------------------------------|------------------------------------------------------------------|---------------------------------------|----------|
| ajobľúbenejšie 🛞 Ako zač         | at 🔜 MAIS - Referent 🔝 MAIS - student 🛞 UN     | IPO 🛞 U | INIPO - KARTA 🛞  | IdIS karty 🕅                                                                        | DataMaster NEV                                                                                                    | V 🞑 PDF                                                          | to JPG                                | G Goo    |
| jte v systéme elektronickej prih | lášky                                          |         |                  |                                                                                     |                                                                                                    |                                                                  |                                       |          |
| E                                | L4 - Ch144La Ea                                |         |                  |                                                                                     |                                                                                                    | 1976) 52                                                         |                                       | 1000     |
| Elektronic                       | ска ргіпіазка 🛛 🚈 Кедія                        | stracia | •] Prihlasenie 📴 | Zabudol som l                                                                       | iesło %≟ Vysk                                                                                                    | :dok priji                                                       | mace) s                               | ikusky   |
| ihlásenie do systému             |                                                |         | Neprihlásený     | Dátum: Str                                                                          | eda, 02. marec                                                                                                    | 2016                                                             | Čas:                                  | 11:25:15 |
|                                  | prihlasovacie údaje                            |         |                  | Do elektron<br>môžete príh<br>menom a he<br>odoslané na<br>Ak nemáte<br>zaregistruj | ickej prihlášky s<br>ásiť len s platný<br>slom, ktoré bolo<br>Vašu e-mailovú :<br>orihlasovacie úda<br><mark>te sa!</mark> | ystému M.<br>m prihlaso<br>vygenero<br>adresu pri<br>aje, prosím | AIS sa<br>wacím<br>vané a<br>registrá | cii.     |
| veďte svoje                      | 16_Presovska_381                               |         |                  | V prípade, ž<br>neobdržali p                                                        | e ste sa už raz za<br>rihlasovacie mer                                                                                     | registrova<br>10 a heslo                                         | ali, ale st<br>(napr. z               | e        |

Zadajte svoje prihlasovacie údaje a kliknite na tlačidlo Prihlás.

| V 🛹 🔪 🖷 https://mais.unipo.sk/epriniaska/pages/ooo<br>Vajobľúbenejšie 🛞 Ako začať 🔤 MAIS - Referent 🛃 N                                                                                                    | MAIS - student 🎲 UNIPO 🔅 UNIPO - KARTA 闭                               | IdIS karty Im DataMaster NEW 😱 PDF to JPG G                                                                                                    | Goo    |
|----------------------------------------------------------------------------------------------------|------------------------------------------------------------------------|----------------------------------------------------------------------------------------------------|--------|
| jte v systéme elektronickej prihlášky                                                                                                    |                                                                        |                                                                                                    |        |
| Elektronická prihláška                                                                                                    | 🗑 Osobné údaje 📲 Pridaj prihlášk                                       | w 🖆 Vaše prihlášky 📓 Zmena hesta 🔹 Odhl                                                                                                    | ásiť   |
| ozhranie odosielateľa                                                                                                    | Prihlásený: Anna Prešovská                                             | Dátum: Streda, 02. marec 2016 Čas: 11                                                                                                    | :45:55 |
| /aše osobné údaie                                                                                                    | Adresa                                                                 |                                                                                                    |        |
| login 15, Presovska 381<br>Meno Anna<br>BEZ FOTOGRAFIE<br>NO PHOTO<br>KEIN FOTO<br>FOTO NELIVOL                                                                                                    | Ulica Prešovská<br>Číslo 1<br>PSČ 08001<br>Mesto Prešov                | Prehľad prihlášok umožňuje<br>- obsah prihlášky editovať<br>- kontrolovať stav prihlášky<br>- prihlášku vymazať pokaľ nebola študijným<br>oddelením akceptovaná<br>- tlačiť prihlášku |        |
| Získané vzdelanie                                                                                                    |                                                                        |                                                                                                    |        |
| Získané vzdelanie<br>Stredoškolské vzdelanie Gymnázium Jána Adama Raymana<br>lysokoškolské vzdelanie Neuvedené<br>Studiný program VŠ Neuvedené                                                                                                    |                                                                        |                                                                                                    |        |
| Získané vzdelanie<br>Stredoškolské vzdelanie Gymnázium Jána Adama Raymana<br>Vysokoškolské vzdelanie Neuvedené<br>Studijný program VŠ Neuvedené<br>Strácia Vašich osobných údajov už nie je možná, Vaše<br>Idelením akceptované ! V pripade požiadavky na ich e<br>kulty, kam ste podali prihlášku.                   | osobné údaje boli študijným<br>dítáciu kontaktujte študijné oddelenie  |                                                                                                    |        |
| Získané vzdelanie<br>Stredoškolské vzdelanie Gymnázium Jána Adama Raymana<br>/ysokoškolské vzdelanie Neuvedené<br>Studijný program Vš Neuvedené<br>litácia Vašich osobných údajov už nie je možná, Vaše<br>Idelením akceptované I V pripade požiadavky na ich e<br>kulty, kam ste podali prihlášku.<br>Zoznam prihláš | osobné údaje boli študijným<br>editáciu kontaktujte študijné oddelenie |                                                                                                    |        |

## Po úspešnom prihlásení kliknite v hornom menu na zložku Osobné údaje

Nahratie fotografie uskutočníte kliknutím na tlačidlo **Prehľadávať**. Na disku počítača (prípadne na externom médiu) vyhľadáte danú fotografiu, označíte ju a kliknete na tlačidlo **Otvoriť**.

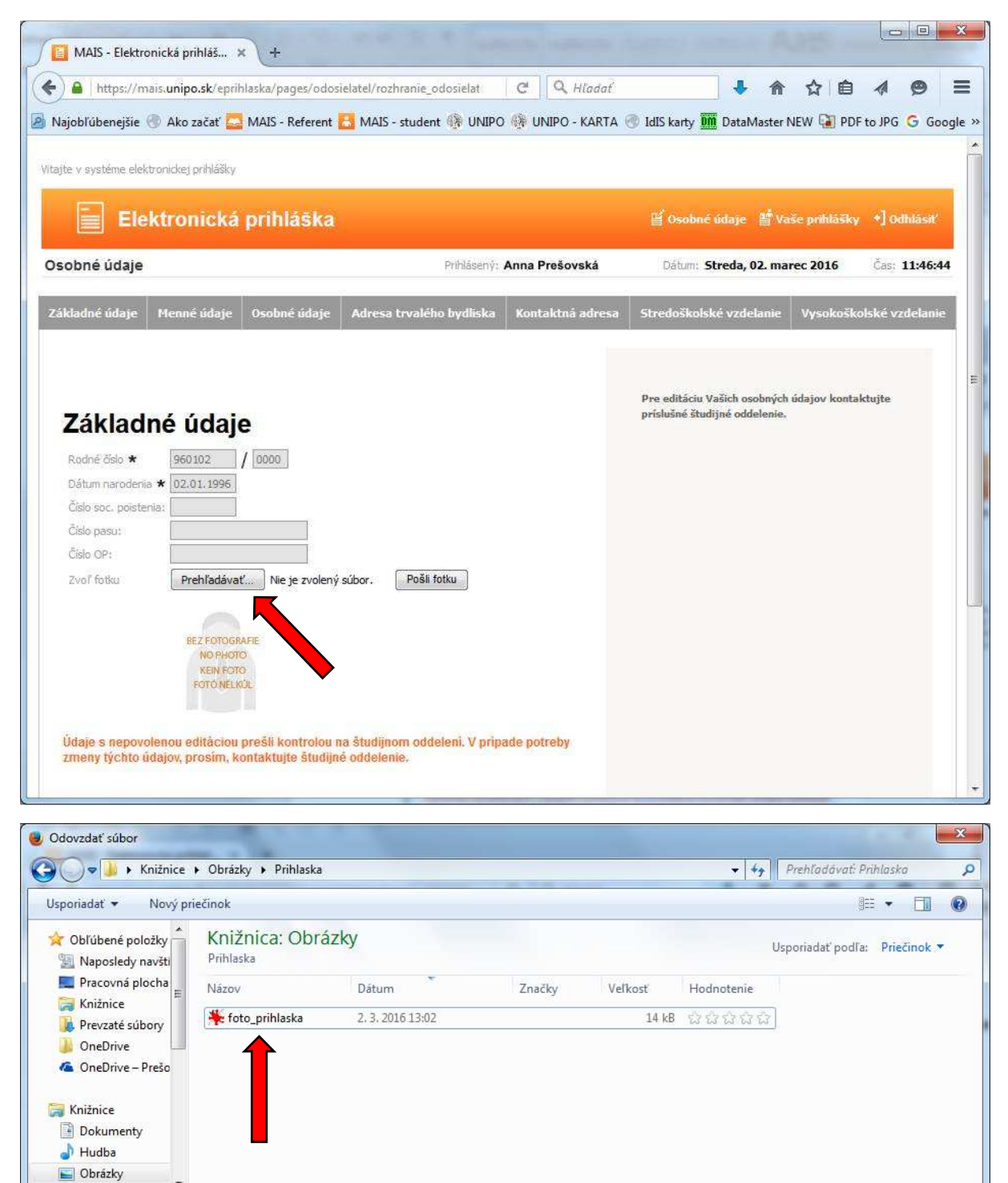

Všetky súbory

<u>O</u>tvoriť

-

-

Zrušiť

Názov súboru: foto\_prihlaska

Požadovaná fotografia (názov\_súboru.jpg) sa vyznačí v systéme. Následne kliknite na tlačidlo **Pošli fotku** – fotografia sa automaticky uloží do systému a zobrazí sa pod osobnými údajmi.

**Upozornenie:** Maximálna veľkosť nahrávanej fotografie je **do 5 MB**. Pri pokuse o nahratie väčšieho súboru sa operácia nedokončí a celý proces nahrávania fotografie je potrebné zopakovať.

| MAIS - Elektronická prihláš… 🗴 🕂                                                                                                    | The Property Support                   | and some Adds of                                                           |                      |
|----------------------------------------------------------------------------------------------------|----------------------------------------|----------------------------------------------------------------------------|----------------------|
| A https://mais.unipo.sk/eprihlaska/pages/odosielatel/roz                                                                                                    | hranie_odosielat 🛛 🥙 🗌 🔍 Hladat        | ◆ 俞 ☆ 自                                                                    | <b>4 ⊜ ≡</b>         |
| 🔕 Najobľúbenejšie 🛞 Ako začať 🔤 MAIS - Referent 🔠 MAIS -                                                                                                    | - student 🚯 UNIPO 🛞 UNIPO - KARTA (    | 🖲 IdIS karty 🎹 DataMaster NEW 🚺 PDF                                        | to JPG G Google »    |
| Vitajte v systéme elektronickej prihlášky                                                                                                    |                                        |                                                                            |                      |
| Elektronická prihláška                                                                                                    |                                        | 📔 Osobné údaje 📲 Vaše prihlášky                                            | +] Odhlásiť          |
| Osobné údaje                                                                                                    | Prihlásený: Anna Prešovská             | Dátum: Streda, 02. marec 2016                                              | Čas: <b>13:08:05</b> |
| Základné údaje Menné údaje Osobné údaje Adresa                                                                                                    | trvalého bydliska Kontaktná adresa     | Stredoškolské vzdelanie Vysokoška                                          | olské vzdelanie      |
| Základné údaje<br>Rodné číslo * 960102 / 0000<br>Dátum narodenia * 02:01.1996<br>Číslo soc. poistenia:<br>Číslo pasu:<br>Číslo OP:<br>Zvoľ fotku Prehľadávať foto_prihlaska.jpg   | Pošli fotku                            | Pre editáciu Vašich osobných údajov konta<br>prislušné študijné oddelenie. | E                    |
| BEZ POTOGRAFIE<br>NO RHOTO<br>KEIN FOTO<br>POTO NELKÚL<br>Údaje s nepovolenou editáciou prešli kontrolou na študijne<br>zmeny týchto údajov, prosím, kontaktujte študijné oddelen | om oddeleni. V pripade potreby<br>tie. |                                                                            |                      |

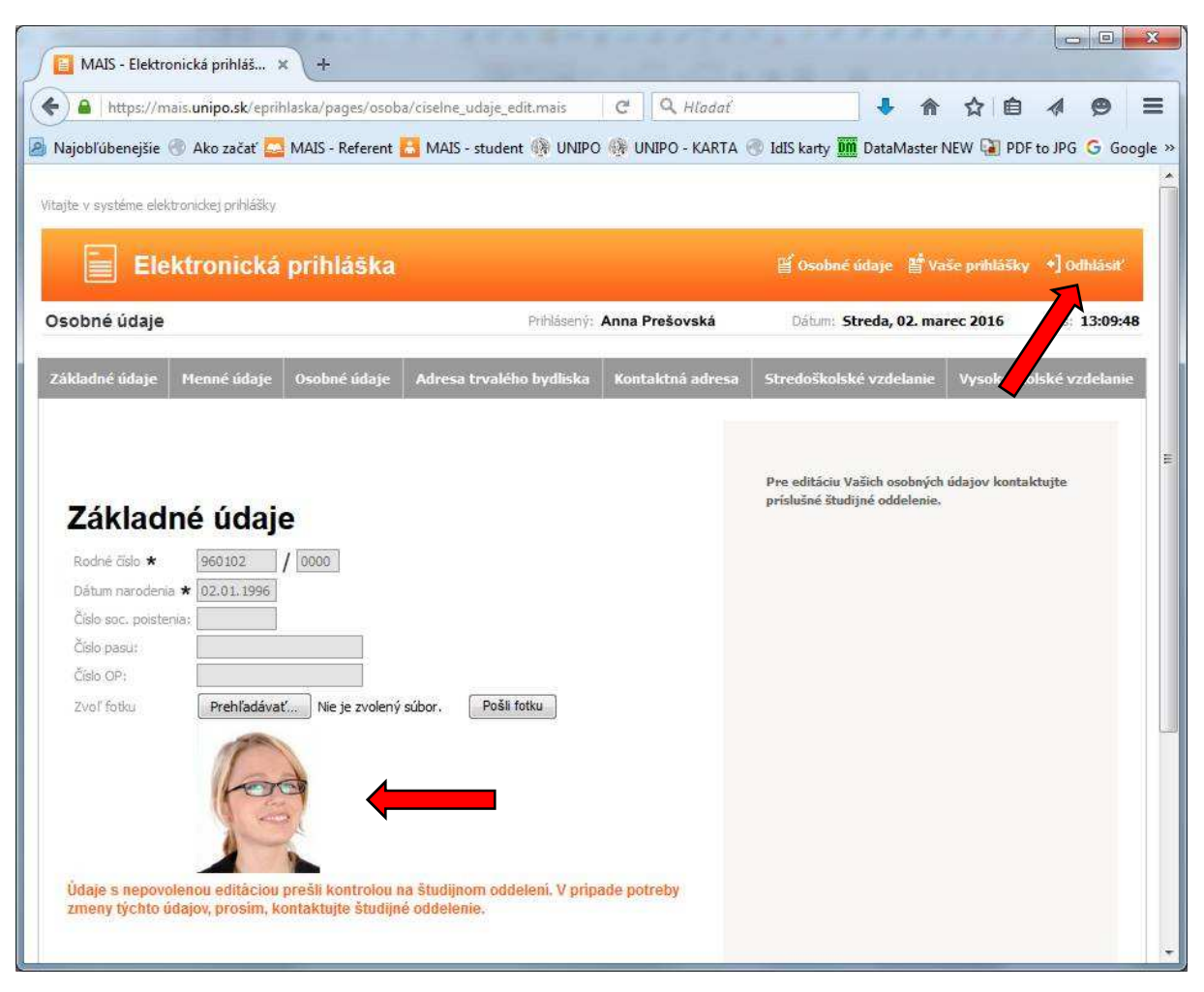

Zobrazenie Vami odoslanej fotografie pre výrobu preukazu v systéme.

Po nahratí fotografie ukončite prácu kliknutím v pravom hornom menu na zložku Odhlásiť.

Upozornenie: Fotografiu nahrávajte do systému iba raz, pretože po nahratí fotografie sa fotografie automaticky posúvajú na spracovanie pre potlač preukazu a nie je už možné riešiť výmenu fotografie za inú na preukaz, ktorý bol posunutý do výroby.

## Požiadavky na fotografiu pre výrobu preukazu:

- minimálne požadované rozmery sú 300x360 pixelov,
- maximálna veľkosť nahrávanej fotografie je do 5 MB, ٠
- tvár (vzdialenosť medzi bradou a vrchom hlavy) musí byť v rozsahu 70 80 % z výšky ٠ fotografie,
- odporúčaným formátom je typ JPG, farebná fotografia. •

Vzor ako má vyzerať fotografia a vzor výslednej fotografie na preukaze študenta PU:

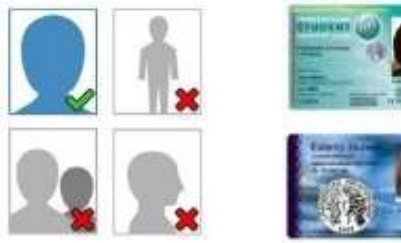

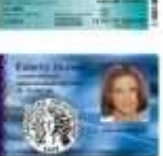